# Guide d'utilisation ImpactMap Outil de référence pour l'exploration minière

Juin 2025

### 

## **Comment utiliser ImpactMap**

ImpactMap vous permet d'effectuer une recherche approfondie pour explorer l'activité minière dans le secteur de votre choix. **Suivez ce guide pour maximiser l'utilisation de cet outil puissant.** 

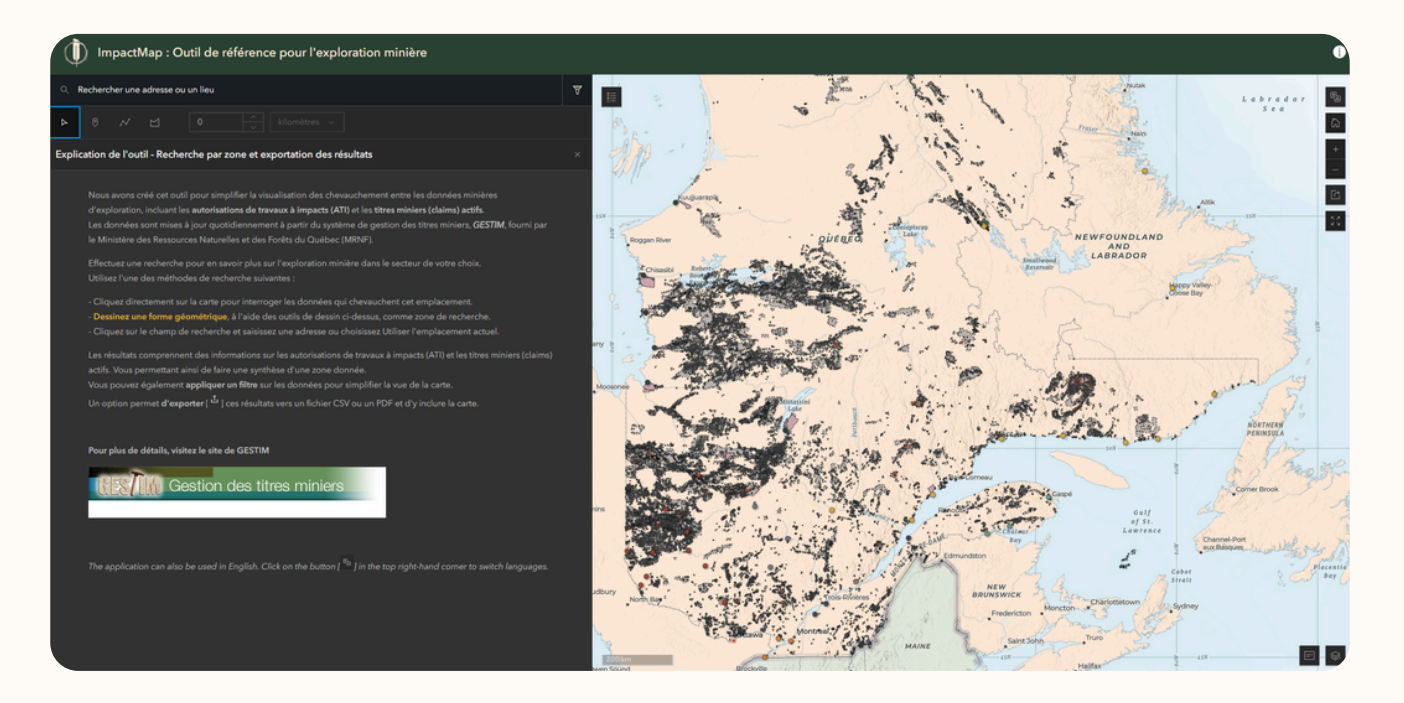

# Les différentes méthodes de recherche

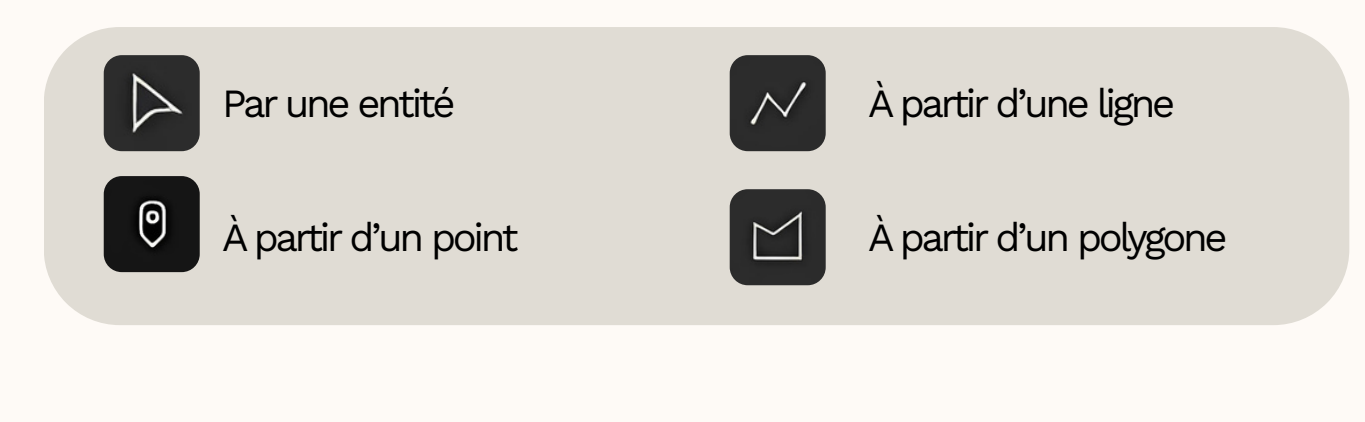

🕕 IDDPNQL

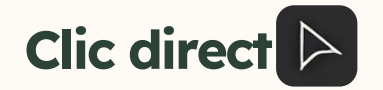

### Comment faire: Activez l'outil

puis cliquez directement sur n'importe quelle entité de la carte

**Résultat:** Visualisez instantanément toutes les données qui chevauchent cet emplacement spécifique

**Idéal pour:** Une consultation rapide d'un endroit précis

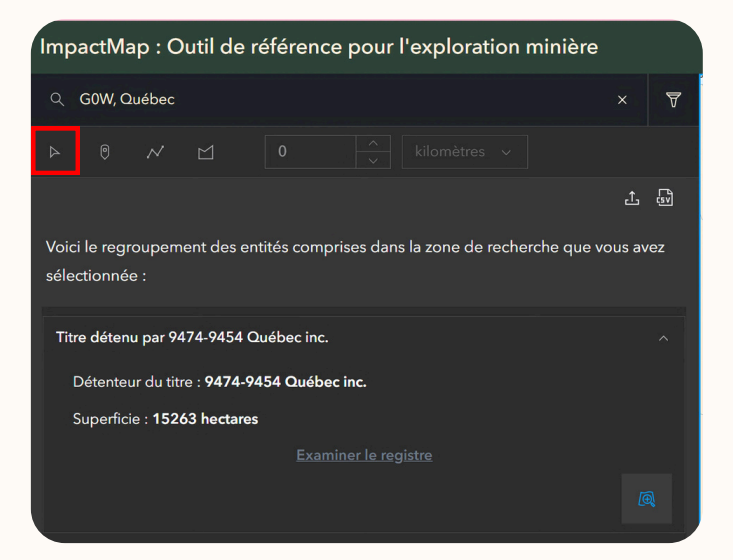

# Dessin géométrique 🛛 📈 🗹

**Comment faire:** Utilisez les outils de dessin pour tracer une forme géométrique (point, ligne, polygone)

**Résultat:** Définissez une zone de recherche personnalisée selon vos besoins puis précisez un rayon de recherche en kilomètres

Idéal pour: Analyser une région étendue ou une zone aux contours spécifique

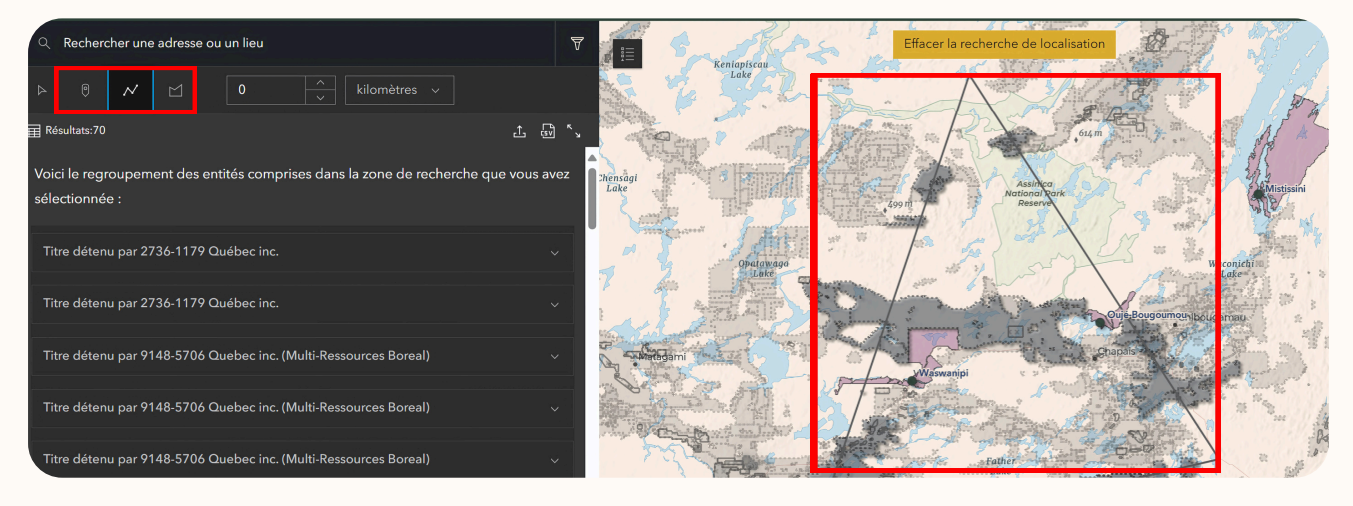

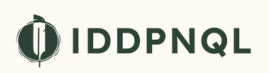

### **Rechercher par adresse**

### Q Chisasibi, QC, CAN

#### Chisasibi, QC, CAN

Chisasibi Heritage And Cultural Centre, Salluit, QC, J0M 1E0, CAN

**Comment faire:** Cliquez dans la barre de recherche situé dans le haut. Saisissez une adresse complète ou partielle, ou sélectionnez "Utiliser l'emplacement actuel" pour votre position GPS

**Idéal pour:** Localisez rapidement une adresse ou une ville connue

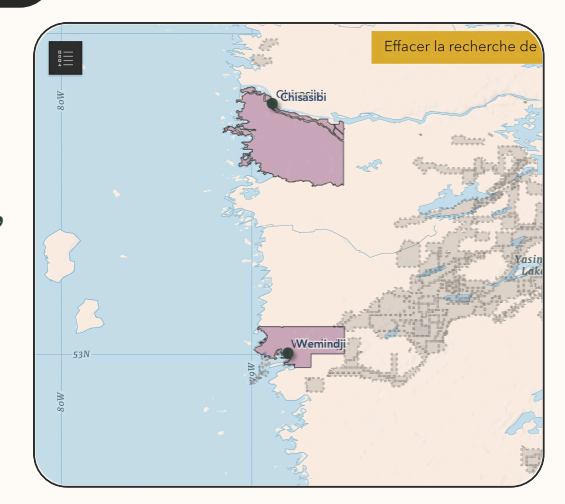

### Fonctionnalités et avantages

### **Résultats approfondis**

# Ce que vous obtenez. Des informations complètes sur:

- Les autorisations de travaux à impacts (ATI) – en demande et ceux actifs
  - Type de travaux
  - Titre du projet
- Les titres miniers (claims) actifs
  - Détenteur

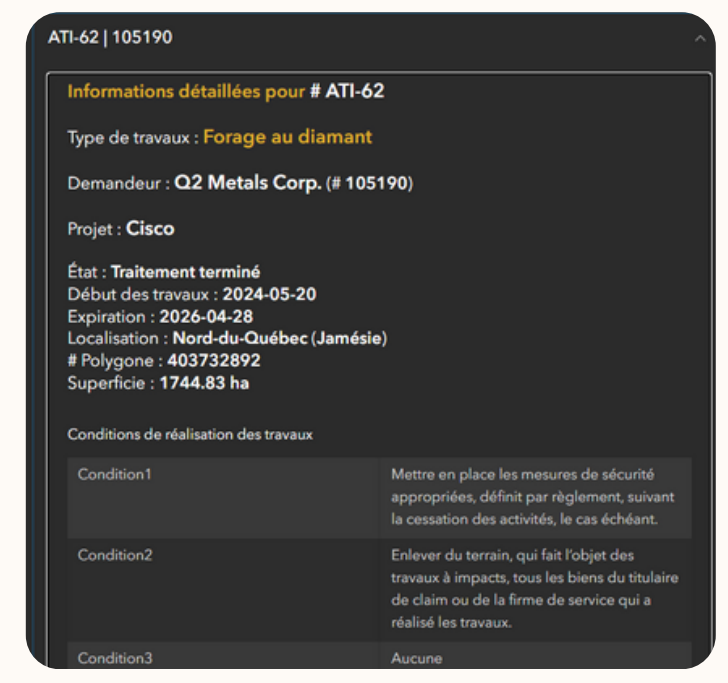

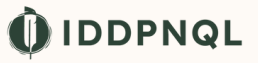

# **Filtres avancés**

### Personnalisez votre vue

- Appliquez des filtres spécifiques selon vos critères
- Simplifiez l'affichage de la carte pour une meilleure lisibilité
- Concentrez vous uniquement sur les informations pertinentes à votre recherche

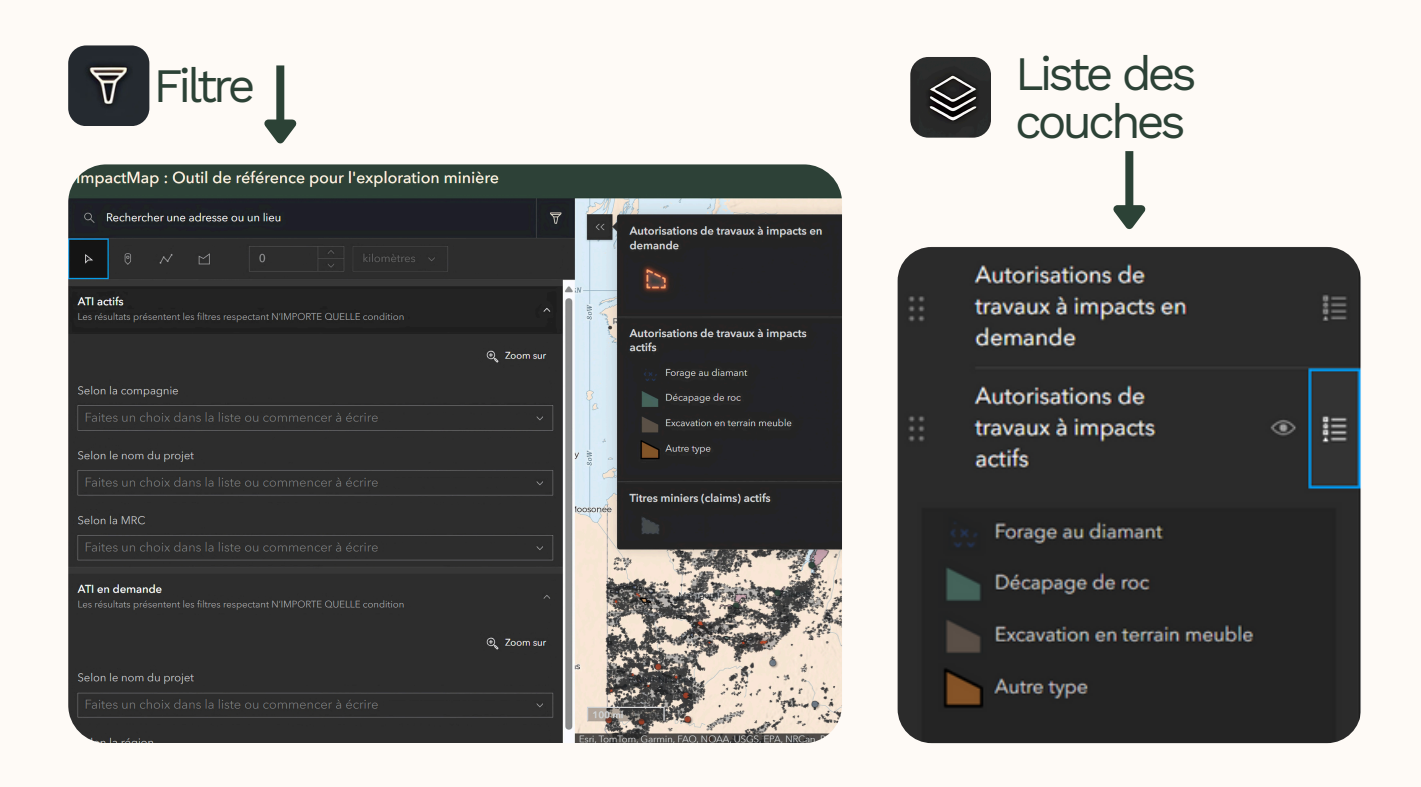

# Export des données

# Partager vos résultats 🗘

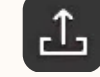

- **CSV:** Pour l'analyse de données et les tableaux
- **PDF**: Carte visuelle incluse pour vos rapports et présentations
- Usage: Parfait pour le survol des consultations en cours ou à venir, la documentation et la prise de décision en équipe

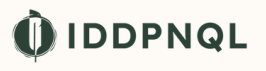

# Données à jour

### Fiabilité temporelle garantie

- Mise à jour quotidienne automatique à 9h30 depuis le chemin de téléchargement sur *le répertoire public de GESTIM* et republication comme service hébergé ArcGIS
- Accès aux informations les plus récentes du Ministère des Ressources Naturelles et des Forêts du Québec (MRNF)
- Rediffusion de données officielles et vérifiées à la source

# **Conseils d'utilisation**

### Recommandations

- Utilisez notre outil sur votre ordinateur pour une expérience optimale, celui-ci pas optimisé pour les petits écrans
- Nos services hébergés ArcGIS sont en ligne et peuvent être ajoutés à vos cartes et projets avec les liens suivants:
  - **En demande** <u>https://www.arcgis.com/home/item.html?</u> id=c6e21a53bbe442258554e1db761851f6
- •
- Actif <u>https://www.arcgis.com/home/item.html?</u> id=4cfff028b82b4f76bc5042faf76db681

### Pour de meilleurs résultats

- Affinez votre recherche avec les filtres disponibles
- Ciblez les ATI en demande avec les cadres rouge brillant
- Exportez vos données importantes pour vos archives et rapports

Plus de détails disponibles sur le site <u>GESTIM</u>

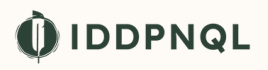